## Quick Reference Guide: How to Remove a PI Proxy

| 1. Log in to Click with UBIT name and password | G   O   - Google Search   X   Important Presentation   X   Important Digits Authentication   X   +   ✓   -   Important Digits Authentication   X   +   ✓   -   Important Digits Authentication   X   +   ✓   -   Important Digits Authentication   X   +   ✓   -   Important Digits Authentication   X   +   ✓   -   Important Digits Authentication   X   +   ✓   -   Important Digits Authentication   X   +   ✓   -   Important Digits Authentication   X   +     ×   +   ✓   -   Important Digits Authentication   X   +    ×   +   ×    >   ×   +   ×   ×   +   ×   ×   +   ×   +   ×   ×   +   ×   ×   +   ×   ×   +   ×   ×   +   ×   ×   +   ×   +   ×   +   ×   +   ×   +   ×   +   ×   +   ×   +   ×   +   +                                                                                                    |
|------------------------------------------------|----------------------------------------------------------------------------------------------------|
|                                                | Login Required<br>Descord react required for some account in 2023. More 3<br>Descord<br>Descord<br>De |
| 2. Click on the IACUC tab in the bar           | The University at Buffale The State University of New York                                                                                                    |
| across the top of the page                     | >> Dashboard   Courses   Awards   Agreements   COI   Grants   IACUC   IRB     • IACUC   • IACUC   • My Inbox   • Safety   • Filter by    ID   ▼   Enter text to search for   Q                                                                                                    |
| 3. Click on your Research Team – You           | University at Buffalo The State University of New York                                                                                                    |
| can filter the Team Names for an easier        | >>     Dashboard     Admin     Agreements     COI     Facilities     Grants     IACUC     IF       IACUC Help Center     IACUC Library     IACUC Meetings     IACUC Reports     IACUC Training     IACUC                                                                                                    |
| lina                                           | Components                                                                                                    |
|                                                | IACUC Submissions                                                                                                    |
|                                                | Create Concern Research Teams In-Review Active Archived All Submissions                                                                                                    |
|                                                | Create Protocol Filter by I Name Enter text to search for Q + Add Filter × C   Investigator                                                                                                    |

## Quick Reference Guide: How to Remove a PI Proxy

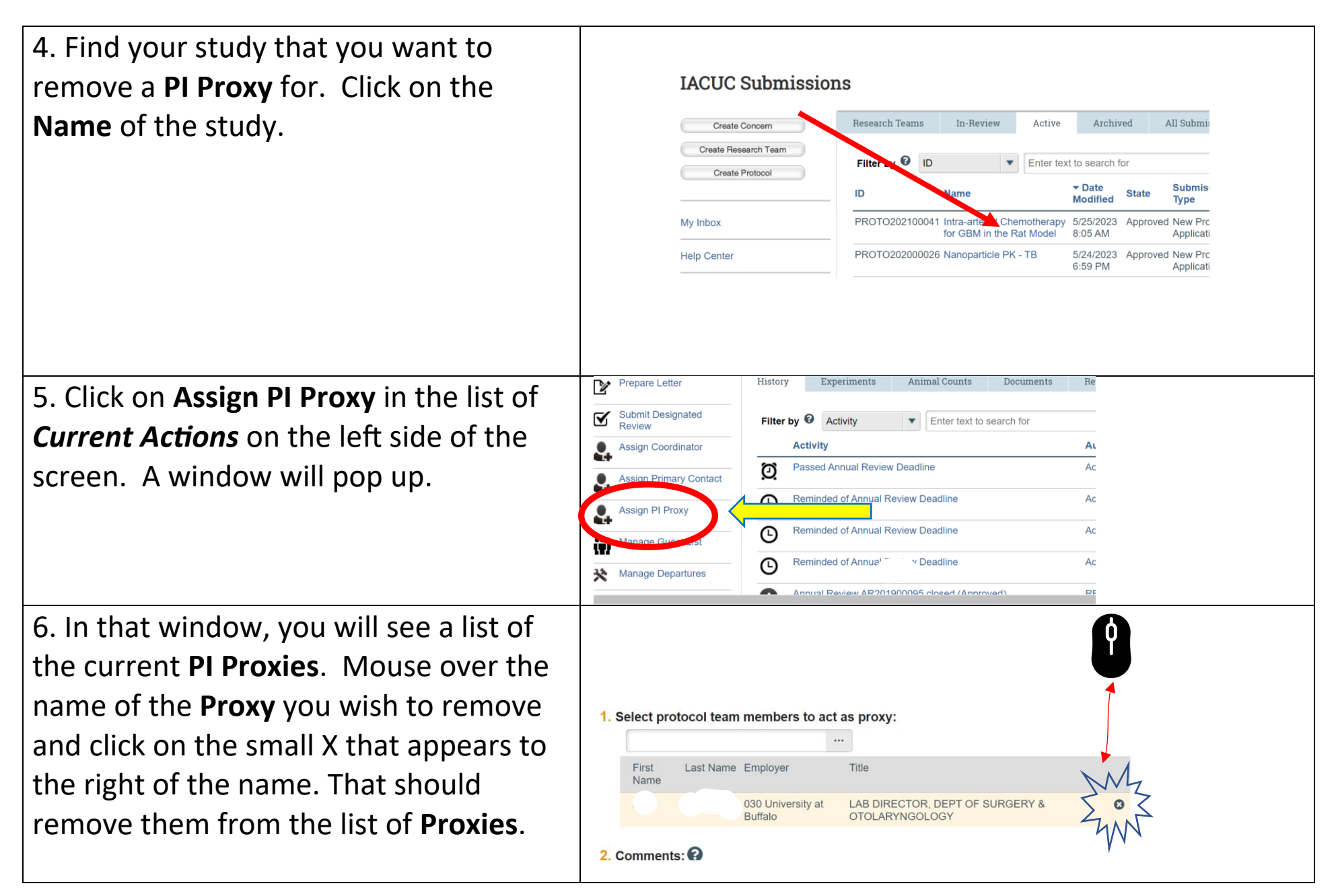

## Quick Reference Guide: How to Remove a PI Proxy

7. Click **OK** to close the window. You should see the list of **Proxies** updated on the protocol Workspace to reflect the change. If not, try refreshing the webpage.

| Document Name                 | Date Modified |          |
|-------------------------------|---------------|----------|
| There are no items to display |               |          |
|                               |               | OK Cance |
|                               |               |          |

You will need to repeat these steps for each protocol if you currently have multiple protocols with that person listed as **PI Proxy**